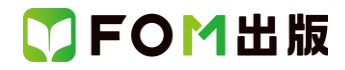

## 初心者のためのパソコン入門\_改訂版

## Windows 10 バージョン 2004 を利用しているユーザー用補足資料

「初心者のためのパソコン入門 改訂版」(型番: FPT1801)は、2018 年 5 月現在の Windows 10 バージョン 1803(ビルド番号 ビルド 17134.1)に基づいて、操作手順を掲載しています。

この資料は、2020年5月に提供開始されたWindows 10 May 2020 Updateを適用後のバージョン 2004(ビルド番号 19041.329) で学習する場合の操作手順の違いを一覧にしたものです。

## 【お使いの Windows 10 のバージョンを確認する方法】

Windows 10 を起動→《スタート》→ 《設定》→《システム》→《バージョン情報》→《Windows の仕様》→表示されるダイアログ ボックスで確認

| ← 設定      |         |                | 2000 | × |
|-----------|---------|----------------|------|---|
| 命 ホーム     | バージョン   | ノ情報            |      |   |
| 設定の検索・シーク |         | - /1 14        |      | ^ |
| システム      | Windows | の仕様            |      |   |
|           | エディション  | Windows 10 Pro |      |   |
| 口 タブレット   | インストール日 | 2020/06/12     |      |   |
|           | os ビルド  | 19041.329      |      |   |

## Windows 10 バージョン 2004 をお使いの方は、以下のように読み替えてください。

| 頁     | 対象箇所                 | Windows 10 バージョン 1803 (テキスト記載) | Windows 10 バージョン 2004    |
|-------|----------------------|--------------------------------|--------------------------|
| P.38  | 3 ローマ字入力とかな入力        | 《ローマ字入力/かな入力》の一覧から選択しま         | 《かな入力》をポイントし、《有効》を選択します。 |
|       | ●かな入力                | す。                             | ※《有効》に●が表示されます。          |
| P.90  | 4 ごみ箱を空にする           | ③《管理》タブを選択します。                 | ③《ごみ箱ツール》タブを選択します。       |
|       | 手順③                  |                                |                          |
| P.93  | 2 DVD へのバックアップ       | 《管理》タブを選択します。                  | 《ドライブツール》タブを選択します。       |
|       | 手順⑬                  |                                |                          |
| P.105 | 2 Microsoft Edge の確認 | □ ^ ブ                          | ☆ お気に入り                  |
|       | Microsoft Edgeの画面    |                                |                          |
| P.105 | STEP UP 表示倍率の拡大      | ◆ … (設定など)→《拡大》の・・・            | ◆… (設定など)→《ズーム》の・・・      |
| P.111 | 4 複数のホームページの表示       | ③《新しいタブで開く》をクリックします。           | ③《リンクを新しいタブで開く》をクリックします。 |
|       | 手順③                  |                                |                          |
| P.112 | STEP UP 新しいウィンドウで開く  | ◆表示するホームページの項目名を右クリック          | ◆表示するホームページの項目名を右クリック    |
|       |                      | →《新しいウィンドウで開く》                 | →《リンクを新しいウィンドウで開く》       |
| P.113 | 1 お気に入りの登録           |                                | 最新バージョンのEdgeでは、初期の設定で、お  |
|       | 手順2~6                | (の気に入りまたは)一ナインクリストに            | 気に入りは《お気に入りバー》に登録されます。   |
|       |                      | 追加します)をクリックします。                | 次の手順に読み替えて操作をしてください。     |
|       |                      | ③《お気に入り》をクリックします。              |                          |
|       |                      | ④《名前》にホームページのタイトルが表示さ          | ②アドレスバーの☆(このページをお気に入     |
|       |                      | れていることを確認します。                  | りに追加)をクリックします。           |
|       |                      | ※別の名前に変更することもできます。             | お気に入りに追加されます。            |
|       |                      | ⑤《保存する場所》が《お気に入り》になってい         | ③《名前》にホームページのタイトルが表示さ    |
|       |                      | ることを確認します。                     | れていることを確認します。            |
|       |                      | ⑥《追加》をクリックします。                 | ※別の名前に変更することもできます。       |

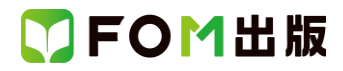

| 頁      | 対象箇所                     | Windows 10 バージョン 1803 (テキスト記載) | Windows 10 バージョン 2004             |
|--------|--------------------------|--------------------------------|-----------------------------------|
|        |                          | お気に入りに登録されます。                  | ④《フォルダー》が《お気に入りバー》になって            |
|        |                          |                                | いることを確認します。                       |
|        |                          |                                | ※《▼》をクリックして別のフォルダーに変更す            |
|        |                          |                                | ることもできます。                         |
|        |                          |                                | ⑤《完了》をクリックします。                    |
|        |                          |                                | お気に入りバーに登録されます。                   |
|        |                          |                                | ※お気に入りバーが表示されていない場合               |
|        |                          |                                | は、…(設定など)→《お気に入り》→《お気に            |
|        |                          |                                | 入りバーの表示》をクリックします。                 |
| P.114  | 2 登録したホームページの表示          | ② 🚘 (ハブ)をクリックします。              | 最新バージョンのEdgeでは、初期の設定で、お           |
|        | 手順2~④                    | ハブバーが表示されます。                   | 気に入りは《お気に入りバー》に登録されます。            |
|        |                          | ③《お気に入り》をクリックします。              | 次の手順に読み替えて操作をしてください。              |
|        |                          | 《お気に入り》に登録されているホームページ          |                                   |
|        |                          | の一覧が表示されます。                    | ②《お気に入りバー》の「FOM 出版」をクリックし         |
|        |                          | ④登録したホームページをクリックします。           | ます。                               |
|        |                          | 選択したホームページが表示されます。             | 選択したホームページが表示されます。                |
| P.114  | POINT お気に入りの削除           | ◆」⇒ (ハブ)→···→《削除》              | ◆アドレスバーの ★ (このページをお気に入            |
|        |                          |                                | りに追加して編集)→《削除》                    |
| P.115  | STEP UP スタートページの設定       | ◆ ···· (設定など)→《設定》····→        | ◆(設定など)→《設定》→左側の一覧の《外             |
|        |                          |                                | 観》→《ツールバーのカスタマイズ》の《URL を          |
|        |                          |                                | 入力してください》にアドレスを入力                 |
|        |                          |                                | ※アドレスが入力できない場合は、《「ホーム」            |
|        |                          |                                | ボタンを表示する》をオフにします。                 |
| P.115  | STEP UP スタートメニューにピン留め    | ◆ (設定など)→《このページをスタートにピ         | 最新バージョンの Edge では、機能が変更され          |
|        |                          | ン留めする》→《はい》                    | ました。次のように読み替えてください。               |
|        |                          |                                |                                   |
|        |                          |                                | ◆(設定など)→《アフリ》→《このサイトをア            |
|        |                          |                                | フリとしてインストール》→《インストール》             |
|        |                          |                                | ※テスクトップ、スタートメニューにアイコンが            |
|        |                          |                                | 追加されます。スタートメニューにタイルとして            |
|        |                          |                                | ヒン留めする方法は次のとおりです。                 |
|        |                          |                                | ◆《スタート》→すべてのアフリの一覧から登録            |
|        |                          |                                | したペーンを石クリック→《スタートにヒン留め            |
|        |                          |                                |                                   |
| P.115  | STEP UP リーティングリスト        |                                | 2020年6月現住、最新ハーションの Edge では        |
|        |                          |                                | 以前のハーションで既に登録したリストかめる             |
|        |                          |                                | 場合、確認する機能のみ提供されています。              |
| D110   | Ctar5 +/ ~ ジョーエーキャーナーキャー |                                |                                   |
| r.110  | いたり、小一ムハーンに十音さんてを書さ      |                                |                                   |
| 0110   |                          |                                | → Shijoの、 ンコン CMI - 豆球した WeD ノートか |
|        |                          |                                | のる場合、唯認りる成能のの提供されていま              |
|        |                          |                                | 70                                |
| P128   | 3メールの確認                  | 展開/折りたたみ                       | 展開/折りたたま:                         |
| 1.120  |                          |                                |                                   |
| P.128  | <u> </u>                 |                                | メールの新規作成                          |
| 1.1.20 |                          |                                |                                   |
| P.130  |                          | ① (新規メール)をクリックします。             | ① 🔤 (メールの新規作成)をクリックします。           |
|        | 手順①                      |                                |                                   |

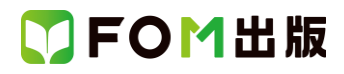

| 頁     | 対象箇所                       | Windows 10 バージョン 1803 (テキスト記載)  | Windows 10 バージョン 2004          |
|-------|----------------------------|---------------------------------|--------------------------------|
|       |                            |                                 |                                |
| P.134 | STEP UP メールの削除             | ◆フォルダー内のメールをポイント→前 (この          | ◆フォルダー内のメールをポイント→前 (この         |
|       |                            | アイテムを削除します)                     | アイテムを削除する)                     |
| P.135 | 2 People の起動               |                                 | (追加)                           |
|       | 手順①                        |                                 | ※People が表示されていない場合は、タスク       |
|       |                            |                                 | バーを右クリック→タスクバーに People を表示     |
|       |                            |                                 | するをクリックします。                    |
| P.136 | 3 連絡先の登録                   |                                 | 画面の + (新しい連絡先)の位置が異なりま         |
|       | 手順①                        |                                 | す。検索ボックスの右側に表示されます。            |
|       |                            |                                 |                                |
| P.138 | 4 連絡先の利用                   | ② 🔤 (新規メール)をクリックします。            | ② 🔤 (メールの新規作成)をクリックします。        |
|       | 手順2                        |                                 |                                |
| P.138 | 4 連絡先の利用                   | ⑤《個人用に電子メール》をクリックします。           | ⑤《完了》をクリックします。                 |
|       | 手順5                        |                                 |                                |
| P.139 | STEP UP People からメールを送信する  | ◆People を起動→送信する相手の連絡先を選        | ◆People を起動→送信する相手の連絡先を選       |
|       |                            | 択→《個人用に電子メール》                   | 択→《メール》                        |
| P.149 | 2 Windows Defender の起動     | ⑤《Windows Defender セキュリティセンターを開 | ⑤《Window セキュリティを開く》をクリックしま     |
|       | 手順⑤                        | きます》をクリックします。                   | す。                             |
|       |                            | 《Windows Defender セキュリティセンター》が表 | 《Windows セキュリティ》が表示されます。       |
|       |                            | 示されます。                          |                                |
| P.150 | 3 Windows Defender の設定の確認  | ①《Windows Defender セキュリティセンター》が | ①《Windows セキュリティ》が表示されているこ     |
|       | 手順①~③                      | 表示されていることを確認します。                |                                |
|       |                            | (2) (設定)をクリックします。               | (2)左側の《ウイルスと脅威の防止》をクリックし       |
|       |                            |                                 |                                |
|       |                            | ③《ワイルスと賀威の防止の設定》をクリックし          | ③《ワイルスと智威の防止の設定》の《設定の          |
| D 151 |                            |                                 |                                |
| P.151 | 4 リイルへのよびスパイリエアの定我         | ③パ・フィルスと背威の防止の更新//をクリックし        | 「ふいノイルスと背威の防止の更新がの、更新ノロ        |
|       |                            | ま 9 。                           | ックスのチェック <i>版</i> をフリックします。    |
| D 152 |                            | ② 《 今す バス キャン ふたクリック レ キオ       |                                |
| 1.102 |                            |                                 |                                |
| P 152 | 5 スキャンの実行                  | ※ たちしいち 《Windows Defender セキュリ  | ※ をクリック」 《Windows セキュリティ》と     |
| 1.102 |                            | ティヤンター》と《設定》を閉じておきましょう。         | 《設定》を閉じておきましょう。                |
| P.170 | POINT メールに写直を添付して送信す       | ◆メールを記動→ (新規メール)→(插入)→          | ◆メールを起動→ (メールの新規作成)→           |
|       | る<br>                      | 《ファイルの追加》→画像を選択→《開く》            | 《挿入》→《ファイルの追加》→画像を選択→《開        |
|       |                            |                                 |                                |
| P.177 | 1 ゲームで遊ぶ                   |                                 | 手順④~⑥の画面は表示されません。              |
|       | 手順④~⑥                      |                                 | 」<br>遊び方は、左上の《メニュー》→《遊び方》で確    |
|       |                            |                                 | 認してください。                       |
| P.179 | Step4 Cortana でわからないことを調べよ |                                 | 2020 年 7 月時点では、Cortana はベータ版が提 |
|       | 5                          |                                 | 供されています。そのため、一部の機能が使用          |
|       |                            |                                 | できない場合があります。                   |
|       |                            |                                 |                                |
| P.186 | Q&A4 マウスポインターが小さくて見つ       | ④左側の一覧から《カーソルとポインターのサ           | ④左側の一覧から《マウスポインター》を選択          |
|       | けにくい                       | イズ》を選択                          | ⑤《ポインターのサイズを変更する》をドラッグ         |
|       | 手順④~5                      | ⑤《ポインターのサイズを変更する》の一覧か           | してサイズを変更                       |
|       |                            | らサイズを選択                         |                                |